● システム入力方法(営業届出)
 【ヘルプデスク(TEL:080-4953-0566 Mail:TJ-fashelpdesk@tjsys.co.jp)】

1 ログイン後のメニュー画面で、営業の届出をクリックしてください。

| ひと、くらし、みらいのために<br>の<br>厚生労働省<br>Minity of Healt, Labour and Welfare                                                       |                                                                                                    |
|----------------------------------------------------------------------------------------------------|----------------------------------------------------------------------------------------------------|
| <b>食品衛生申請等システム</b><br>He Food business application System<br>For licenses, export certificates and report of food recalls |                                                                                                    |
| 堂 営業許可・届出                                                                                                    | メニュー                                                                                                    |
| (営業許可の申請                                                                                                    | 「食品衛生申請等システム」に開始に伴い、ネットで申請・届出ができるよう                                                                          |
| (営業の届出 )                                                                                                    | 2020年7月20日から「食品衛生申請等システム」の運用が始まりました。                                                                         |
| 地位承継届の届出                                                                                                    | これにより、今まで営業所を所管する保健所の窓口で手続きをする必要があった<br>営業許可等の手続きの効率化が図れますので、皆さま、ぜひご活用ください(※                                 |
| ② 食品リコール                                                                                                    | ※ これまでの窓口への申請・届出も引き続き行うことは可能です。 ※ 全国一律の営業届のタイミングについては、システムのお知らせ機能でご連結 ※ 営業許可申請等(変更届、承継届、廃業届含む)については、2021年6月方 |
| (リコール情報の届出 >)                                                                                                    | - お知らせ                                                                                                    |

2 下へスクロールし、新規届出をクリックしてください。

|                                                                                                    | < •                               | << < 0~0件目/0件中 >       | >> >      |
|----------------------------------------------------------------------------------------------------|-----------------------------------|------------------------|-----------|
| 整理番号                                                                                                    | ステータス                             | 届出年月日                  | 名称、屋号又は商号 |
| ●届出中の営業届が一覧されま                                                                                                    | ます。新たに手続きを行う場合                    | は新規届出を行ってください          | lo        |
|                                                                                                    |                                   |                        |           |
|                                                                                                    |                                   |                        |           |
|                                                                                                    |                                   |                        |           |
|                                                                                                    |                                   |                        |           |
|                                                                                                    |                                   |                        |           |
|                                                                                                    |                                   |                        |           |
| > <                                                                                                    |                                   |                        |           |
| 春みの営業施設の営業面出を行う場合はこちらから選択して 「営業施設の営業の出を行う場合はこちらから選択して 「営業施設」 ◆                                                                                          | ください、新規届出し、                       | 戻る                     |           |
| 高みの営業施設の営業編出を行う場合はこちらから選択して   習業施設 </td <td>&lt;<sup>K2</sup><sup>X</sup>新規届出</td> <td>戻る<br/>&lt;&lt; &lt; 0~0件目/0件中 &gt;</td> <td>&gt;&gt; &gt; </td> | < <sup>K2</sup> <sup>X</sup> 新規届出 | 戻る<br><< < 0~0件目/0件中 > | >> >      |

3 届出営業施設登録画面の営業施設情報等を入力してください。(黄色は必須 項目です。)

| S美/他設')月報                                                                                                    |                                                              |
|----------------------------------------------------------------------------------------------------|--------------------------------------------------------------|
| 名称、屋号又は商号                                                                                                    | OO牛乳販売店                                                      |
| フリガナ                                                                                                    | マルマルギュウニュウハンバイテン                                             |
| 郵便番号                                                                                                    | 3978550 住所検索                                                 |
| 都道府県                                                                                                    |                                                              |
| 市区町村                                                                                                    |                                                              |
| 町域                                                                                                    |                                                              |
| 番地等                                                                                                    | 2757-1                                                       |
| マンション名等                                                                                                    |                                                              |
| 電話番号                                                                                                    |                                                              |
| ファクシミリ番号                                                                                                    |                                                              |
| 電子メールアドレス                                                                                                    | 主として取り扱う食品                                                   |
| 営業車の自動車登録番号                                                                                                    | 又は添加物はここを                                                    |
| 主として取り扱う食品又は添加物                                                                                                | $\frac{1}{2}$                                                |
| 主として取り扱う食品又は添加物(自由記載)                                                                                          |                                                              |
| 業期                                                                                                    |                                                              |
| 自動販売機の型番                                                                                                    |                                                              |
| 使用水の種類                                                                                                    |                                                              |
|                                                                                                    |                                                              |
| 日本標準商品分類の選択       総務者で刊行されている日本標準商品分類から、該当する       旅条件       大分類       未選択       各称       検索     クリア       閉じる | <ul> <li>(①大分類を選択または名称に<br/>取り扱う食品名を入力してく<br/>ださい</li> </ul> |
|                                                                                                    | < << < 1~2件目/2件中 > >> >                                      |

別紙2-4 令和4年1月5日

| 當業施設情報                |                         |
|-----------------------|-------------------------|
| 名称、屋号又は商号             | ○○牛乳販売店                 |
| フリガナ                  | マルマルギュウニュウハンバイテン        |
| 郵便番号                  | 3978550 住所検索            |
| 都道府県                  | 長野県 ✓                   |
| 市区町村                  | 木曽郡木曽町                  |
| 町域                    | 福島                      |
| 番地等                   | 2757-1                  |
| マンション名等               |                         |
| 電話番号                  |                         |
| ファクシミリ番号              |                         |
| 電子メールアドレス             |                         |
| 営業車の自動車登録番号           |                         |
| 主として取り扱う食品又は添加物       | 73211 牛乳     選択     クリア |
| 主として取り扱う食品又は添加物(自由記載) |                         |
| 業態                    |                         |
| 自動販売機の型番              |                         |

| 水質検査の結果             | ファイル登録ボタンから登録してください。           |       |   |
|---------------------|--------------------------------|-------|---|
| - 営業の種類/許可情報        | 営業の種類                          | 廃業年月日 | 厚 |
| +をクリ                | リックしてください。                     |       | î |
| 営業種類の説明  全部省生費任者の解戦 | 営業の種類の説明を確認した<br>場合はクリックしてください |       | > |
| 責任者氏名               |                                |       |   |

| 営業の種類/  + - | 許可情報——<br>申請区分 | 営業の種類   |                         | ß |
|-------------|----------------|---------|-------------------------|---|
| • •         | 新規 🗸           | ③ 乳類販売業 | 該当する営業の種類を<br>選択してください。 | ^ |
|             |                |         |                         |   |
| <           | >              | <       |                         | > |
| 営業種類の       | D説明            |         |                         |   |

## ①食品衛生責任者の資格を持つ者がいる場合 ・食品衛生責任者の氏名、フリガナ、該当する資格を入力してくださ い。(ファイル登録で資格証の写しを添付してくいただく必要もありま す。添付の方法は次ページをご確認ください) ②食品衛生責任者の資格を持つ者がいない場合 ・責任者となる予定の者の氏名とフリガナを入力し、資格は取得予定の 資格を選択し、受講した講習会、資格取得年月日等には「資格取得予 定」と入力としてください。 ③合成樹脂製の器具・容器包装の製造者の場合 ・入力不要です。 食品衛生責任者の情報-牛乳太郎 責任者氏名 フリガナ ギュウニュウタロウ ◎知事等が行う講習会又は知事等が適正と認める講習会受講者 ✔ 資格 受講した講習会、資格取得年月日等 衛牛管理情報 ・食品の取扱いに従事する 衛生管理計画 未選択 > HACCPの取組 ②HACCPの考え方を取り入れた衛生管理 🗸 者の数が 50 名未満の場合 輸出取扱施設 未選択 ✔ は、「②HACCPの考え方 施設情報— を取り入れた衛生管理」を 指定成分等含有食品を取り扱う施設 選択してください。 ・食品の取扱いに従事する 衛牛管理情報 者の数が50名以上の場合は 衛生管理計画 未選択 ✔ 未選択とし、お手数ですが ②HACCPの考え方を取り入れた衛生管理 🗸 HACCPの取組 管轄保健所へご連絡くださ 輸出取扱施設 未選択 ✔ 施設情報-指定成分等含有食品を取り扱う施設 開示情報確認・ 届出者氏名 ● 公開 ● 非公開 オープンデータとして公開を ○ 公開 ● 非公開 届出者住所 希望する場合は「公開」、 営業施設名称、屋号又は商号 公開 非公開 希望しない場合は「非公開」 営業施設所在地 公開 非公開 を選択してください。 営業施設連絡先 公開 • 非公開 ファイル登録 戻る 確認 削除 一時保存 食品衛生責任者の資格を持つ者がいる場合はファイル登録をク <u>リックしてください。</u>

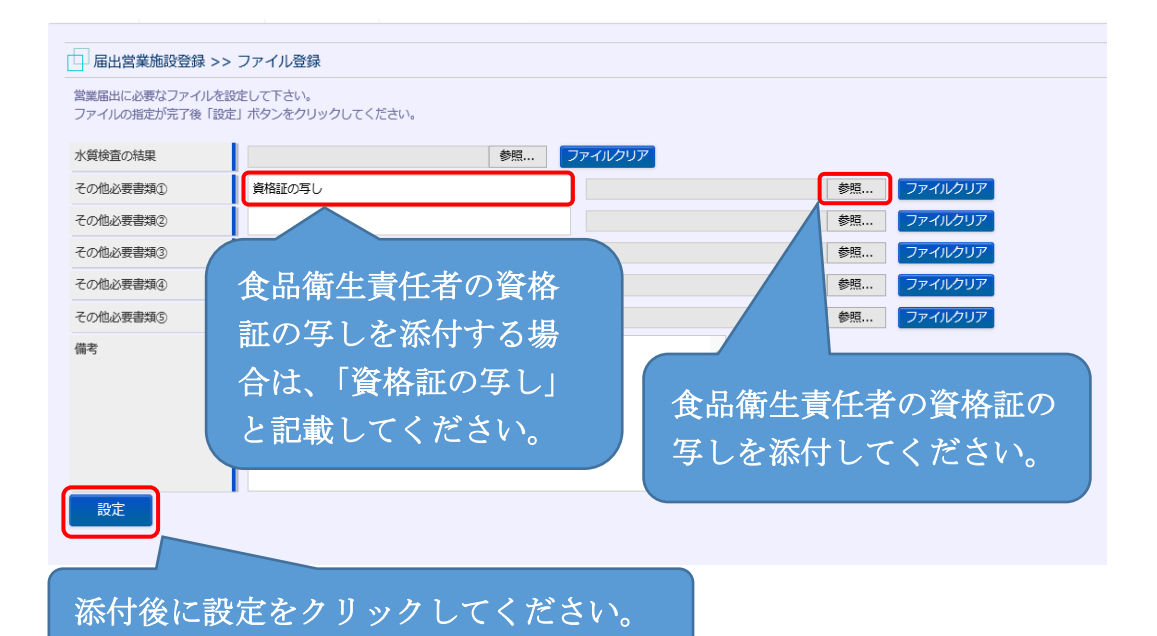

| - 施設信報        |                               |      |
|---------------|-------------------------------|------|
| 指定成分等含有食品を用   | 取り扱う施設                        |      |
| 開示情報確認—————   |                               |      |
| 届出者氏名         | ● 公開 ● 非公開                    |      |
| 届出者住所         | ○公開 ● 非公開                     |      |
| 営業施設名称、屋号又は商号 | ● 公開 ● 非公開                    |      |
| 営業施設所在地       | ○公開 ● 非公開                     |      |
| 営業施設連絡先       | ● 公開 ● 非公開                    |      |
| ファイル登録 確認     | 削除 戻る 一時保存                    |      |
| 雇歴一覧          |                               |      |
|               |                               |      |
| 確認を           | をクリックしてください。 <sup>マテータス</sup> | 届出区分 |
|               |                               |      |
|               |                               |      |

4 届出営業施設登録 >> 確認画面の内容を確認し、誤りが無ければ登録をク リックし、OKをクリックしてください。

| 輸出取扱施設        | 未選択                      |
|---------------|--------------------------|
| 施設情報          |                          |
| 指定成分等含有食品を    | 取り扱う施設 Web ページからのメッセージ × |
| その他提出資料       | 2 登録しますか?                |
| その他必要書類①      |                          |
| その他必要書類②      | OK         キャンセル         |
| その他必要書類③      |                          |
| その他必要書類④      |                          |
| その他必要書類⑤      | ②OKをクリックしてください。          |
| 備考            |                          |
| 開示情報確認        |                          |
| 届出者氏名         | 公開                       |
| 届出者住所         | 非公開                      |
| 営業施設名称、屋号又は商号 | 公開                       |
| 営業施設所在地       | 非公開                      |
| 営業施設連絡先       | 公開                       |
| 登録 戻る         |                          |
|               |                          |
| ①登録をクリ        | ックしてください。                |

5 届出営業施設登録 >> 完了画面で「正常に登録しました。」となれば登録完 了です。

| 日 届出営業施設登                               | 録 >> 完了                                    |  |
|-----------------------------------------|--------------------------------------------|--|
| ① 正常に登録しました<br>営業施設情報の営業届<br>登録した営業施設情報 | 」<br>出が完了しました。<br>の営業届出は、届出営業施設一覧から確認出来ます。 |  |
| 空球のに言葉が起文時報の「言葉曲山は、「曲山言葉が起文「見り"う唯成山木より。 |                                            |  |
| 戻る                                      |                                            |  |

6 保健所で届出の受理が完了すると、IDのメールアドレスにメール(営業届 受理通知)が届きます。